# جامعة بغداد-كلية علوم الهندسة الرراعية طريقة التسجيل وارسال البحوث المؤتمر الدولي الأول في العلوم الزراعية – الإفتراضي 17/16-كانون الأول-2020

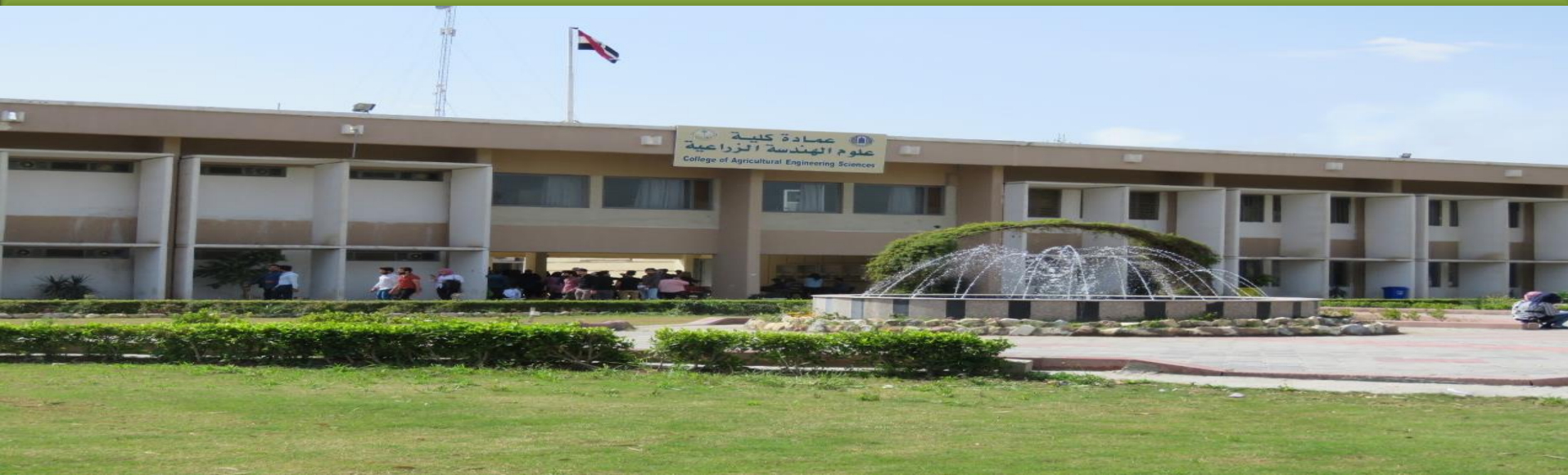

عداد

ممم نور احمد جاسم عضو اللجنة التحضيرية

م أشرف حميد السلماني مقرر اللجنة التحضيرية

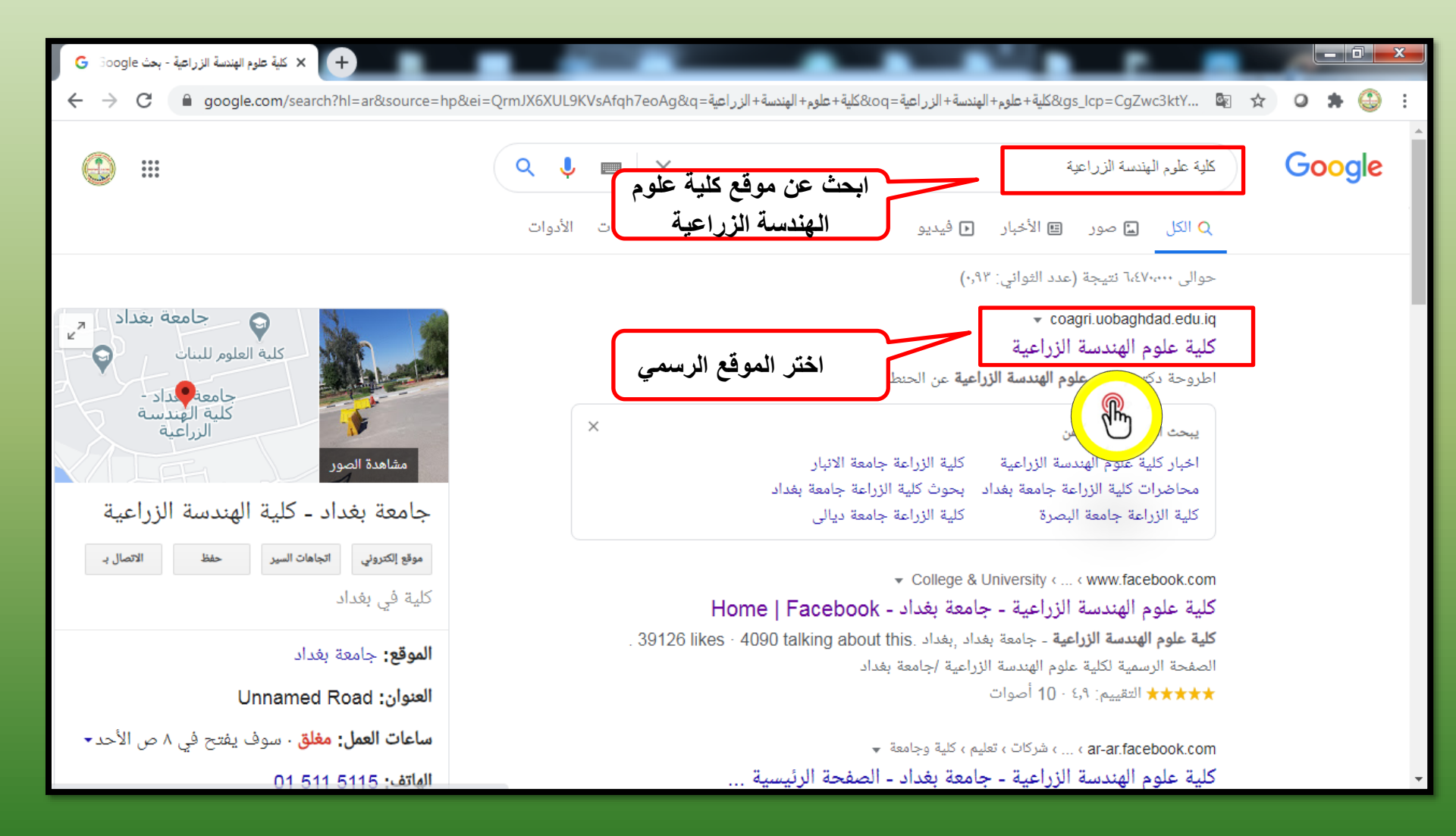

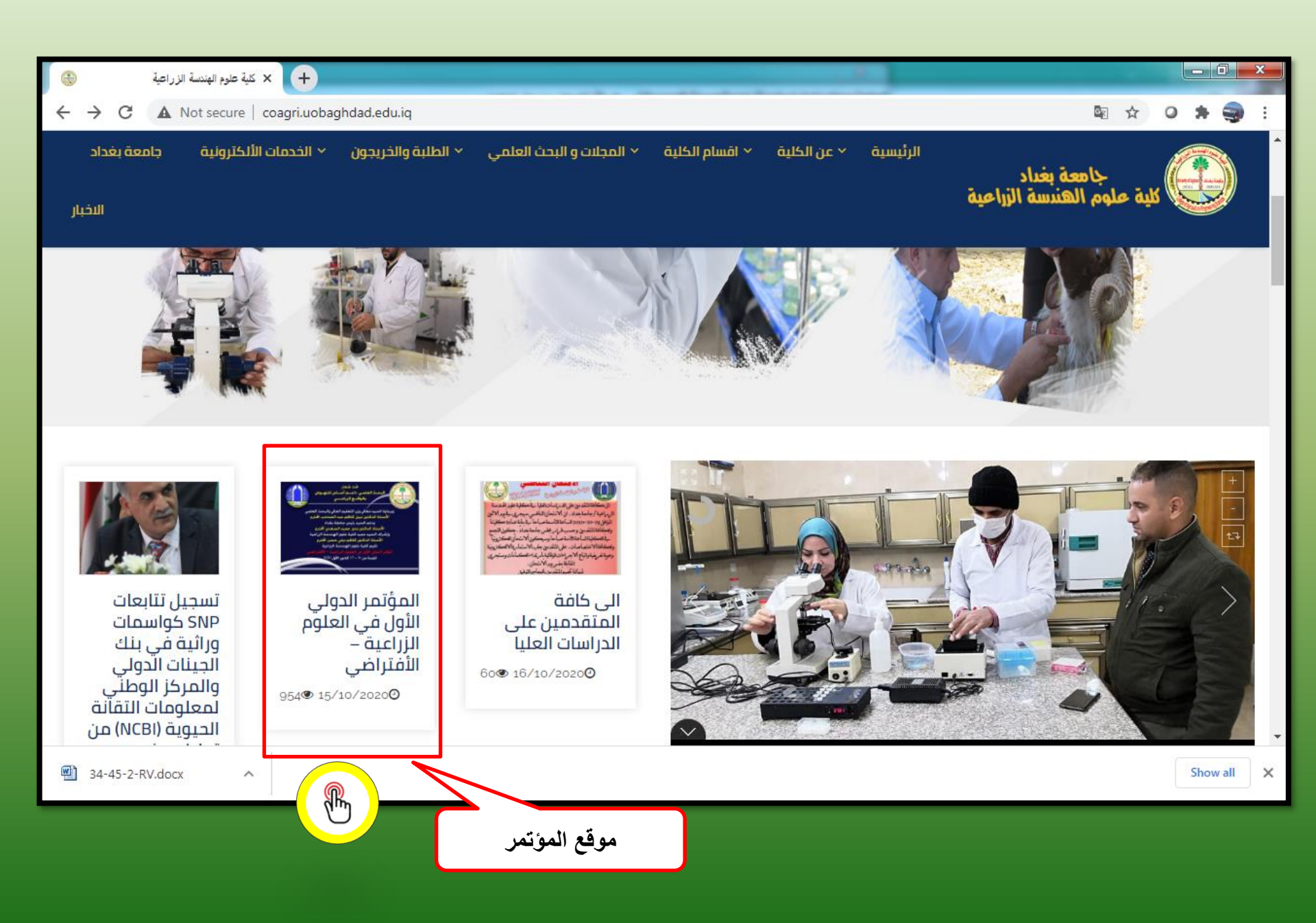

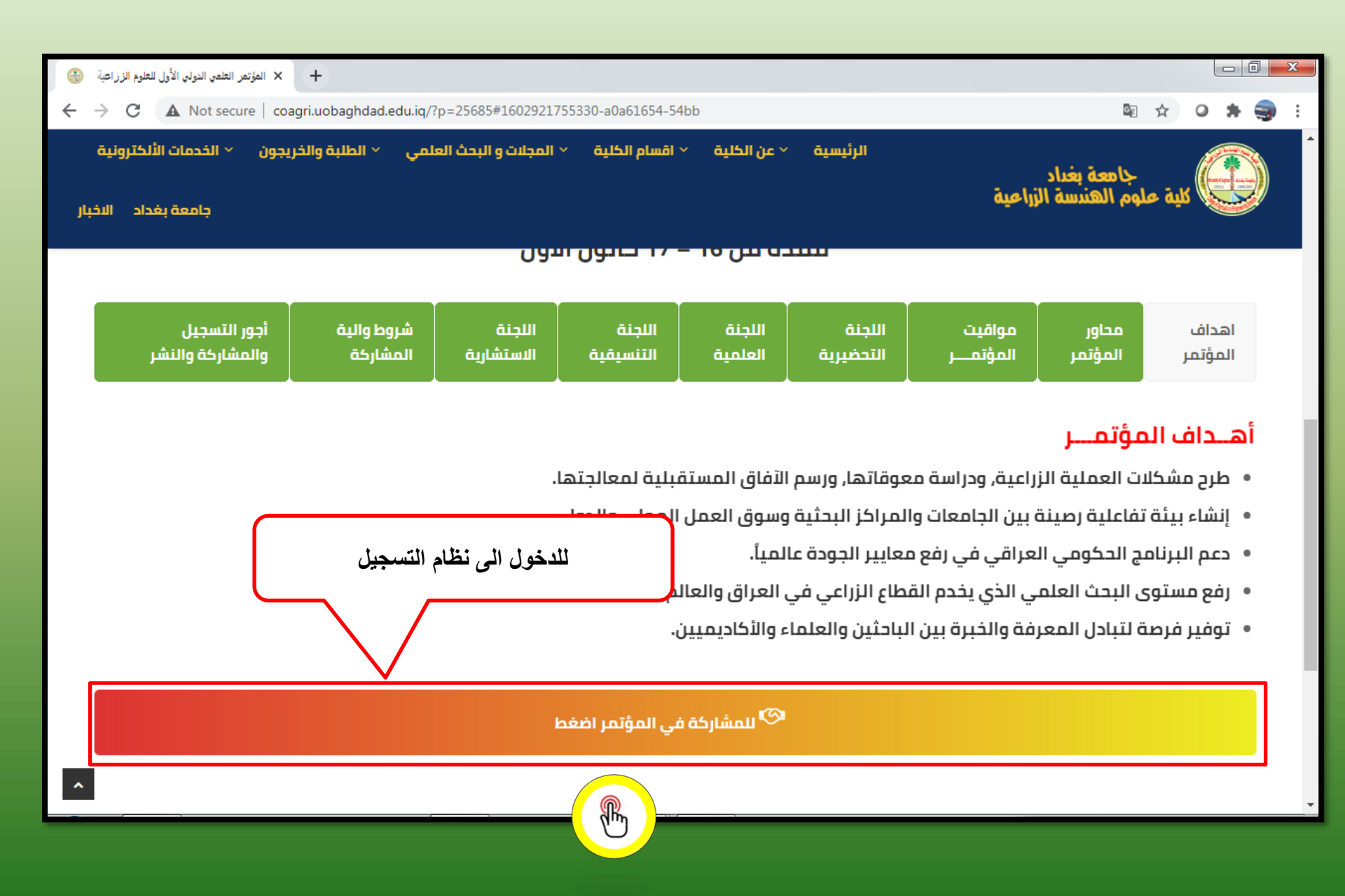

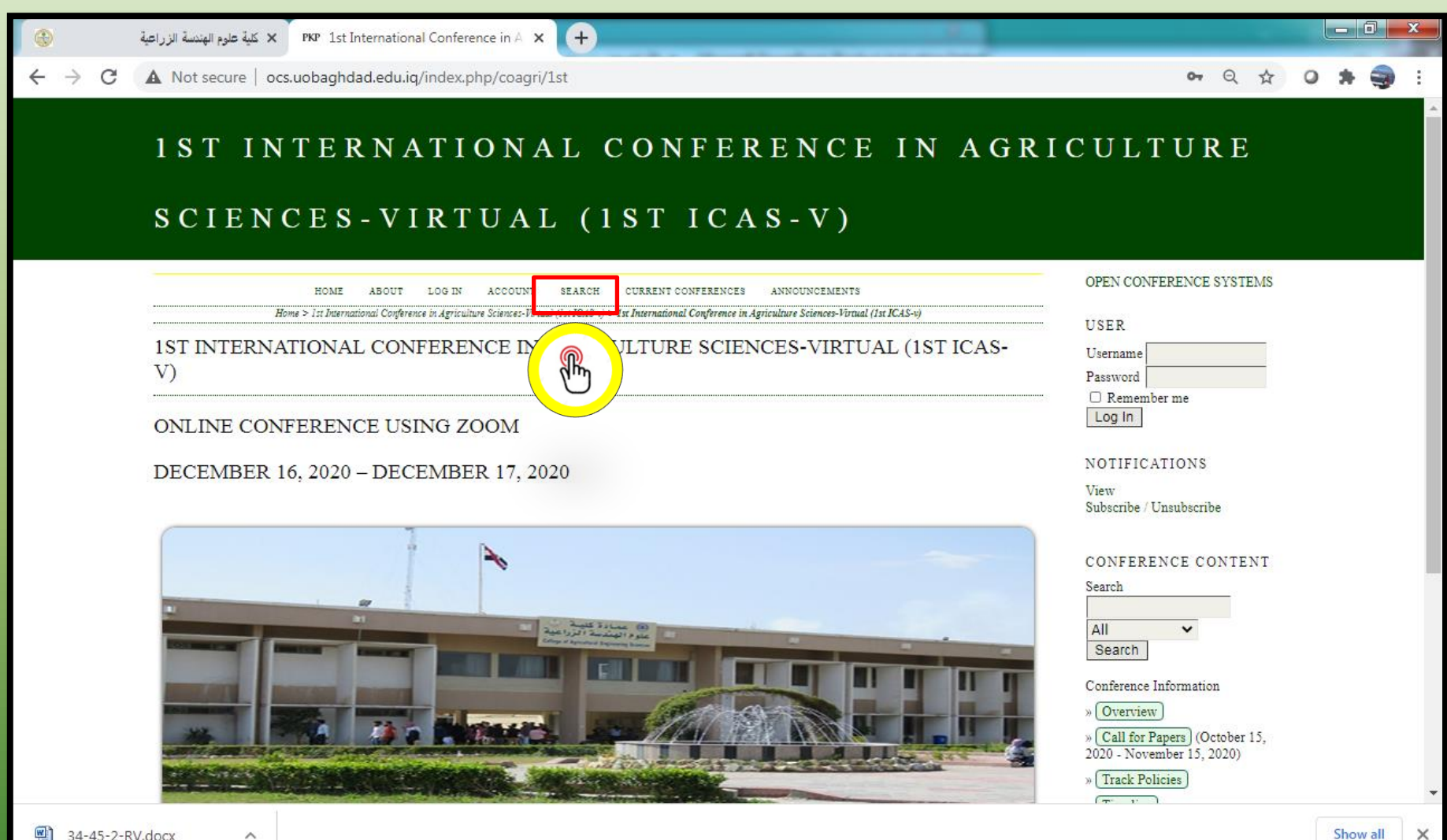

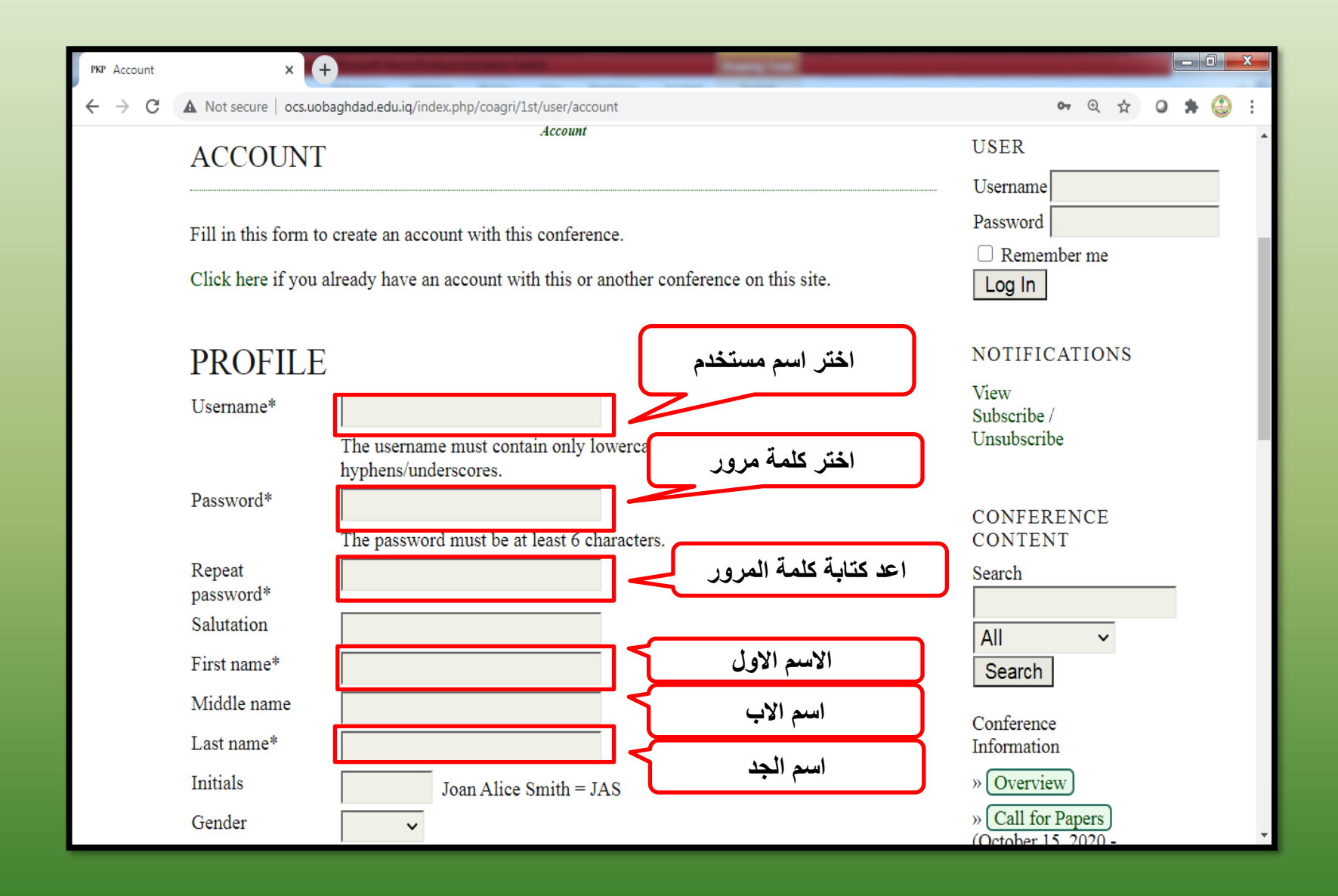

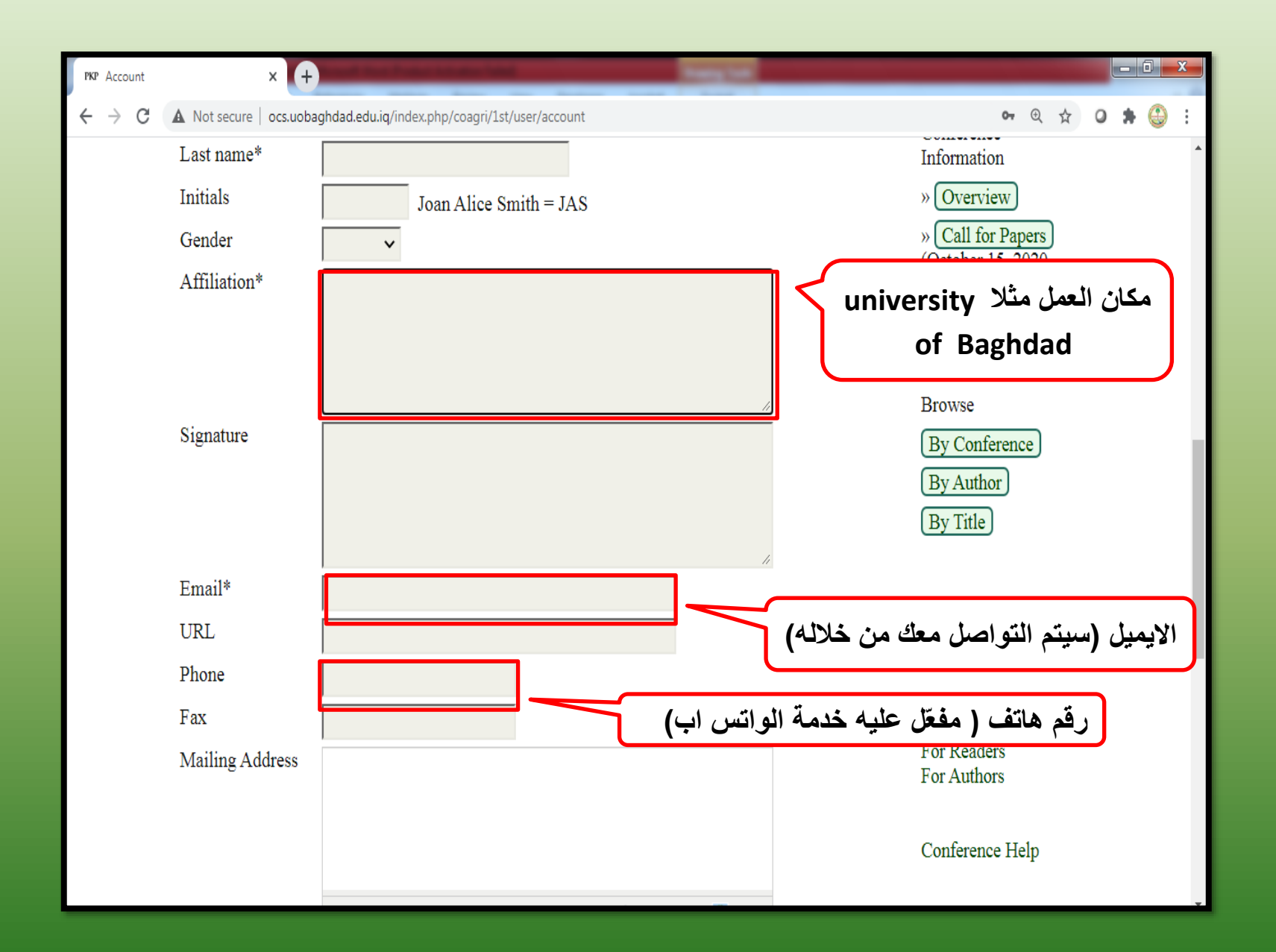

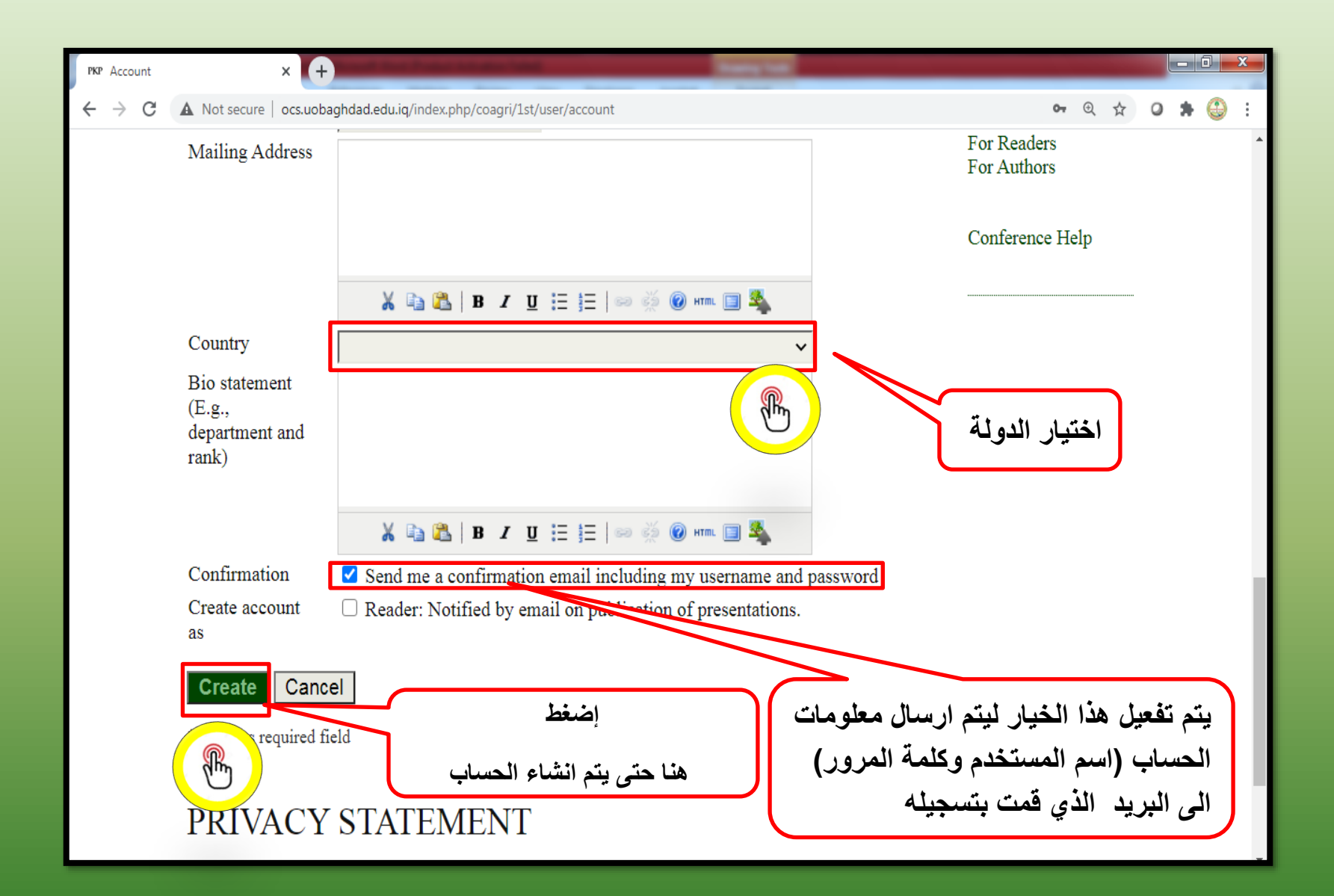

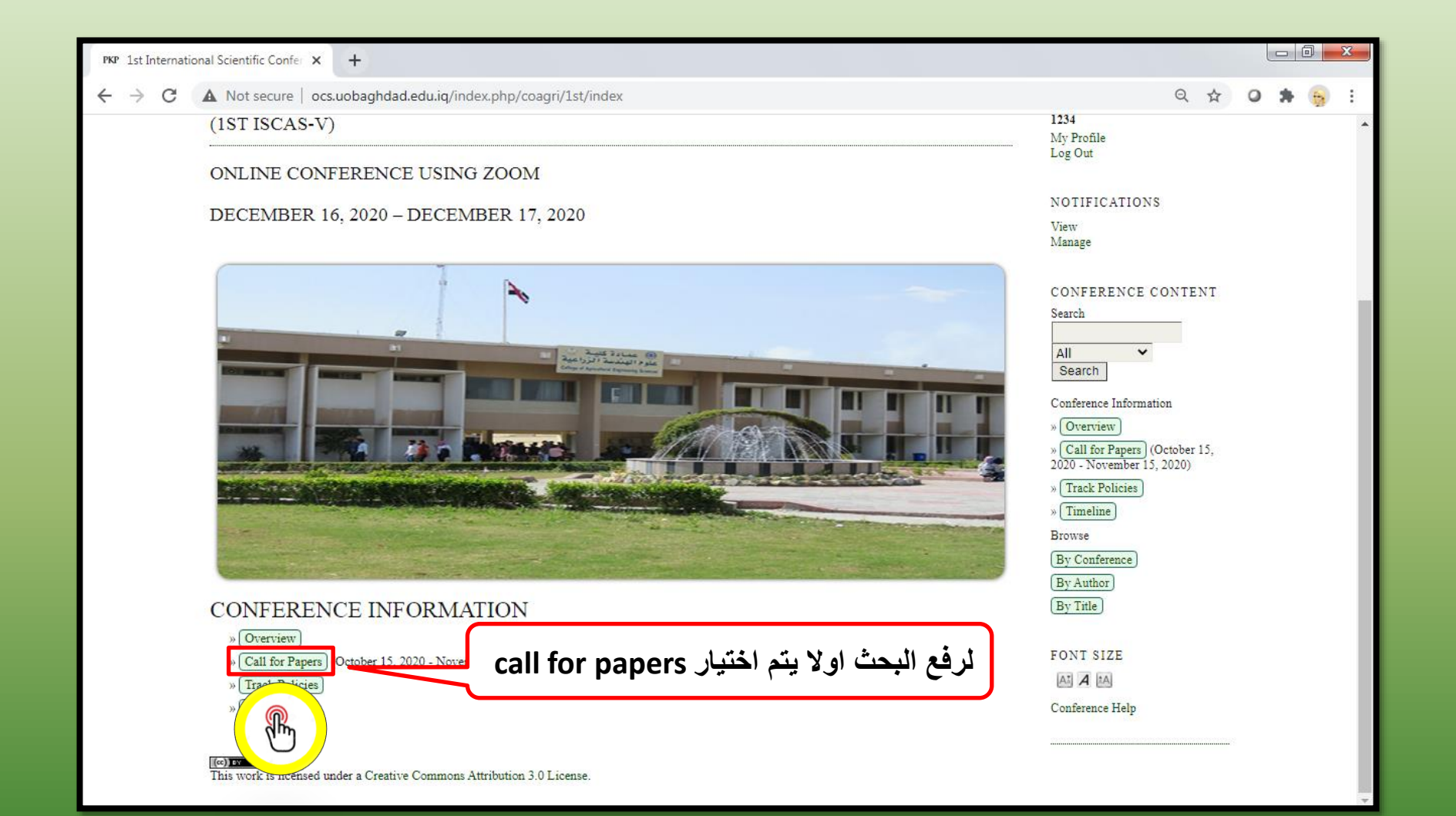

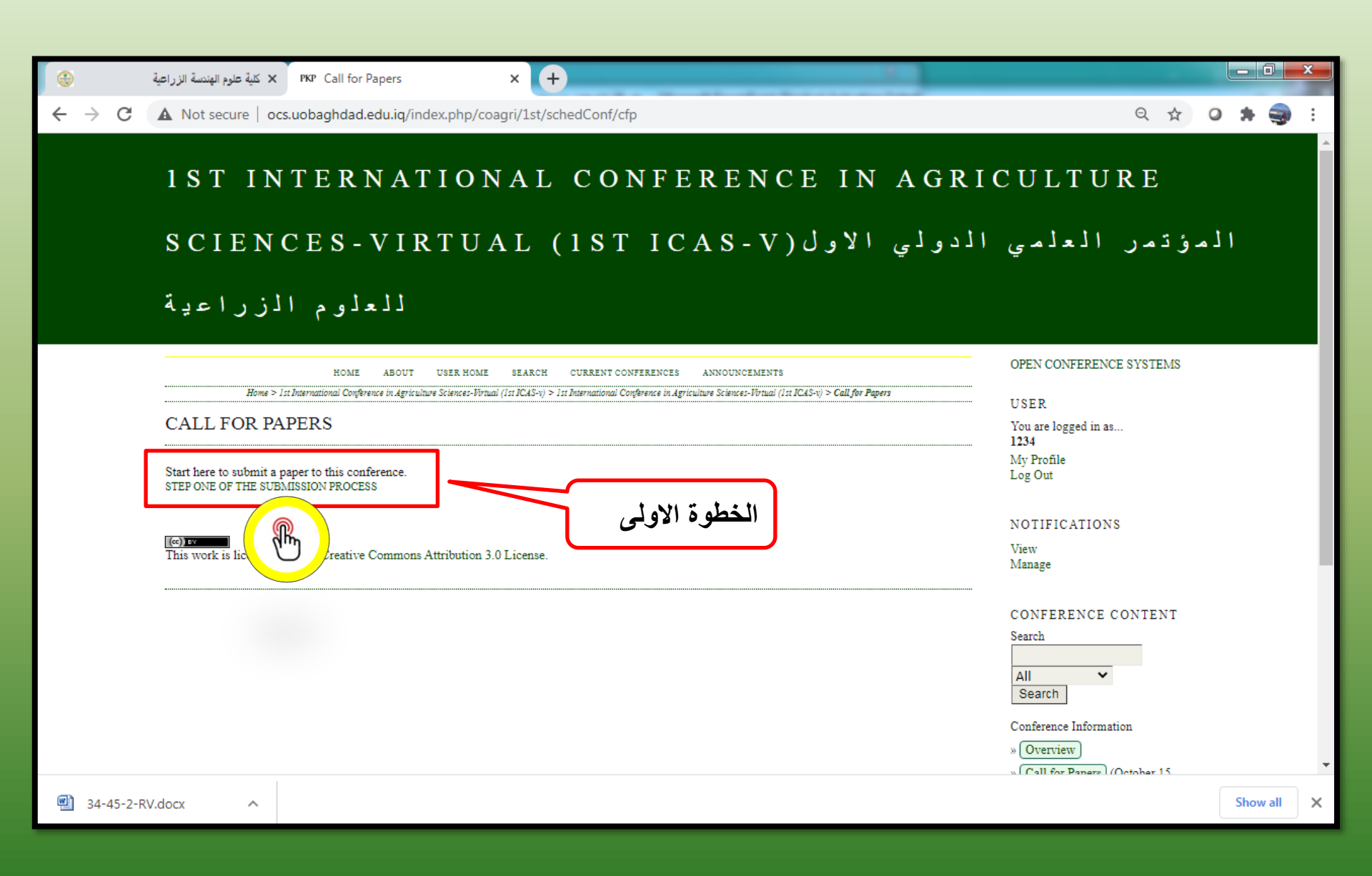

← → C ▲ Not secure | ocs.uobaghdad.edu.iq/index.php/coagri/1st/author/submit

### 1ST INTERNATIONAL CONFERENCE IN

(+)

#### AGRICULTURE SCIENCES-VIRTUAL (1ST ICAS-V

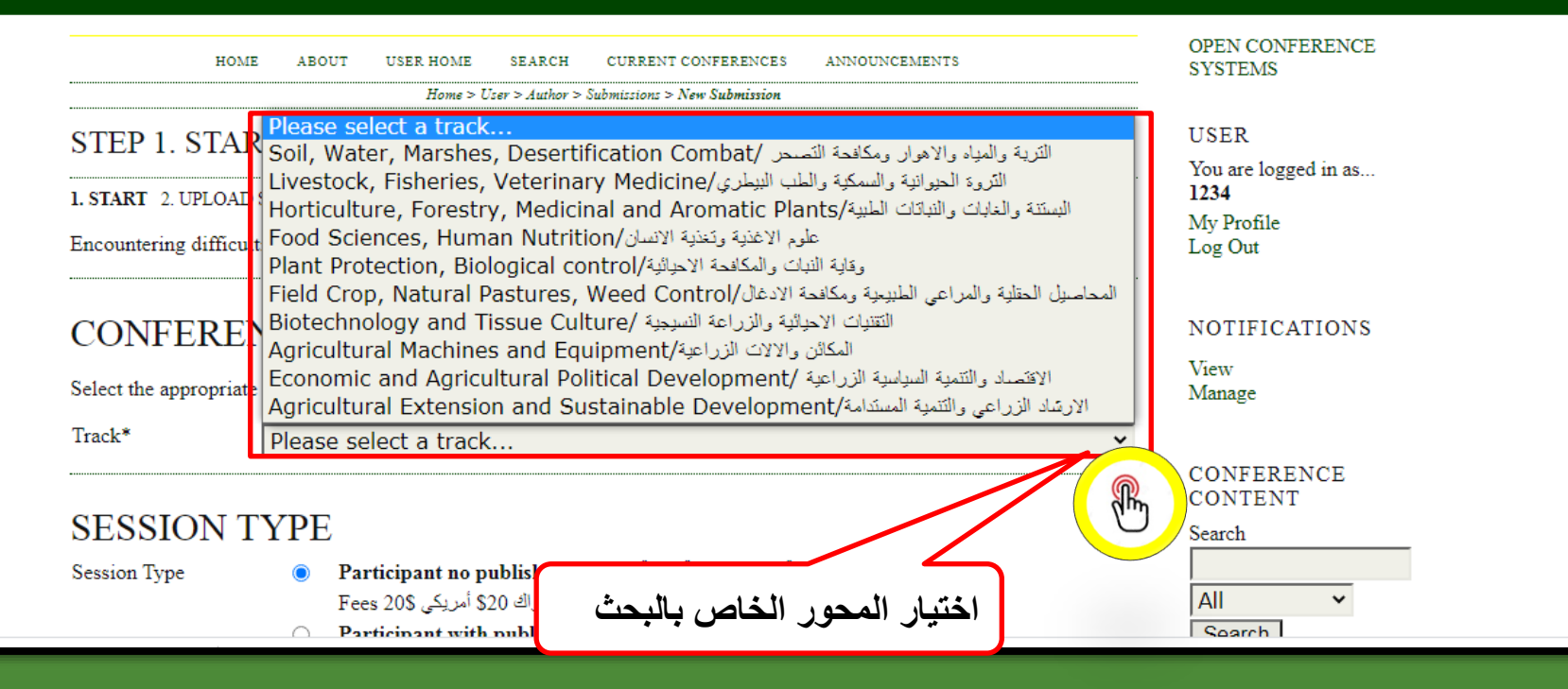

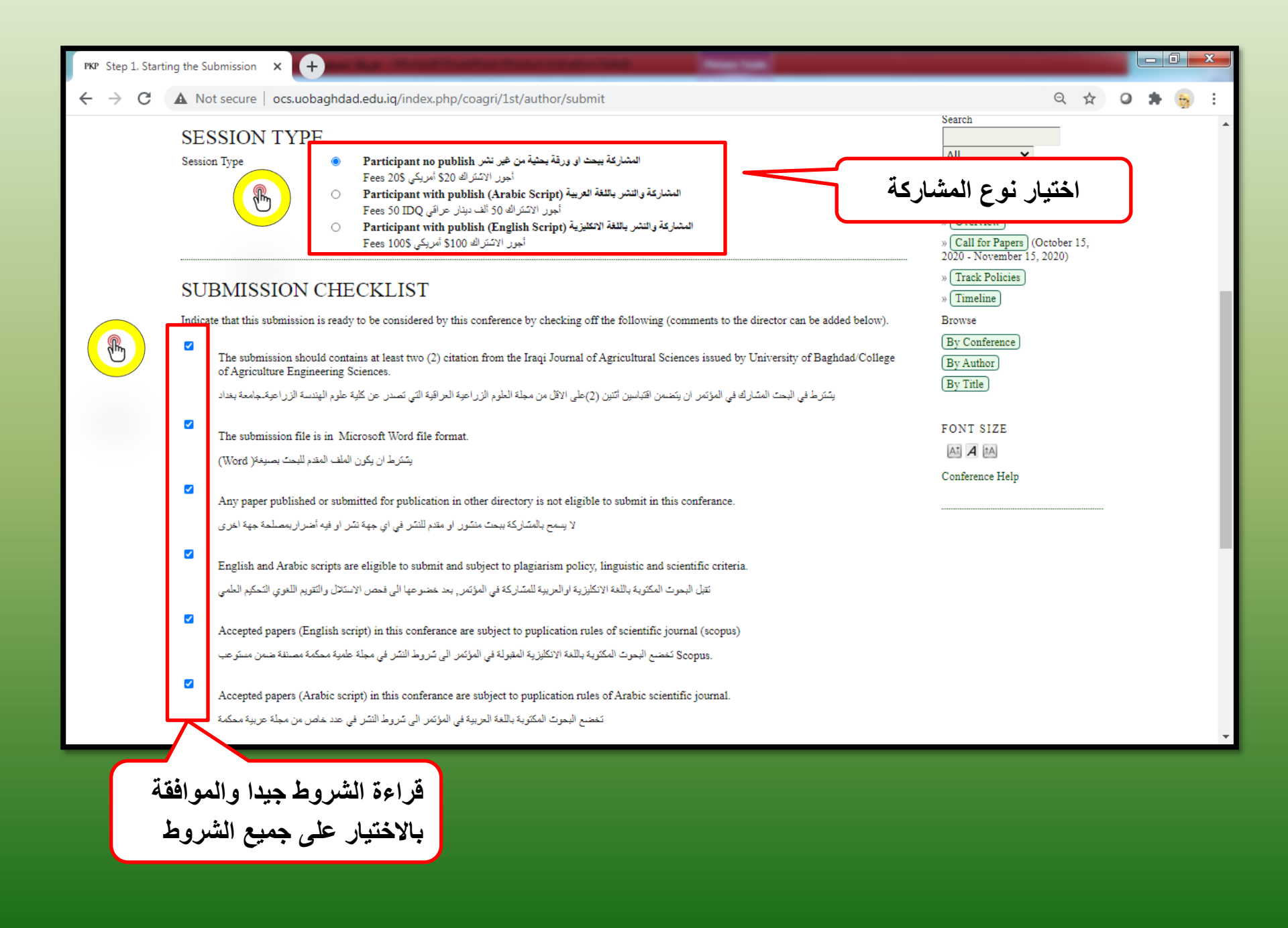

| PKP Step 1. Starting the Submission × New Tab × +                                                                                                    |   |   |     |     | x |
|----------------------------------------------------------------------------------------------------|---|---|-----|-----|---|
| ← → C ▲ Not secure   ocs.uobaghdad.edu.iq/index.php/coagri/1st/author/submit                                                                                                    | Q | ☆ | 0 : | + 😝 | : |
| English and Arabic scripts are eligible to submit and subject to plagiarism policy, linguistic and scientific criteria.<br>FONT SIZE<br>متيل البحوث المكتوبة باللغة الانكليزية او العربية للمشاركة في المؤتمر, بعد خضوعها الى فحص الاستلال والنقويم اللغوي التحكيم العلمي                                                                                                    |   |   |     |     | * |
| Accepted papers (English script) in this conferance are subject to puplication rules of scientific journal (scopus) Conference Help                                                                                                    |   |   |     |     |   |
| . Scopus تخضع البحوث المكتوية باللغة الانتكليزية المقتولة في المؤتمن الى تتروط النشر في مجلة طمية محكمة مصنفة ضمن مستوحب                                                                                                    |   |   |     |     |   |
| Accepted papers (Arabic script) in this conferance are subject to puplication rules of Arabic scientific journal.                                                                                                    |   |   |     |     |   |
| تخضم البحوث المكثوبة باللغة الحربية في المؤتمر الى شروط النشر في عدد خاص من مجلة حربية محكمة                                                                                                    |   |   |     |     |   |
| COPYRIGHT NOTICE         Authors who submit to this conference agree to the following terms:         a) Authors retain copyright over their work, while allowing the conference to place this unpublished work under a Creative Commons Attribution License, which allows others to freely access, use, and share the work, with an acknowledgement of the work's authorship and its initial presentation at this conference.         b) Authors are able to waive the terms of the CC license and enter into separate, additional contractual arrangements for the non-exclusive distribution and subsequent publication of this work (e.g., publish a revised version in a journal, post it to an institutional repository or publish it in a book), with an acknowledgement of its initial presentation at this conference.         c) In addition, authors are encouraged to post and share their work online (e.g., in institutional repositories or on their website) at any point before and after the conference.         COMMENTS FOR CONFERENCE DIRECTOR |   |   |     |     |   |
| Enter text (optional)  Save and continue Cancel * Denotes required field                                                                                                    |   |   |     |     |   |
| الصفحة الاخرى<br>This dunder a Creative Commons Attribution 3.0 License.                                                                                                    |   |   |     |     | Ŧ |

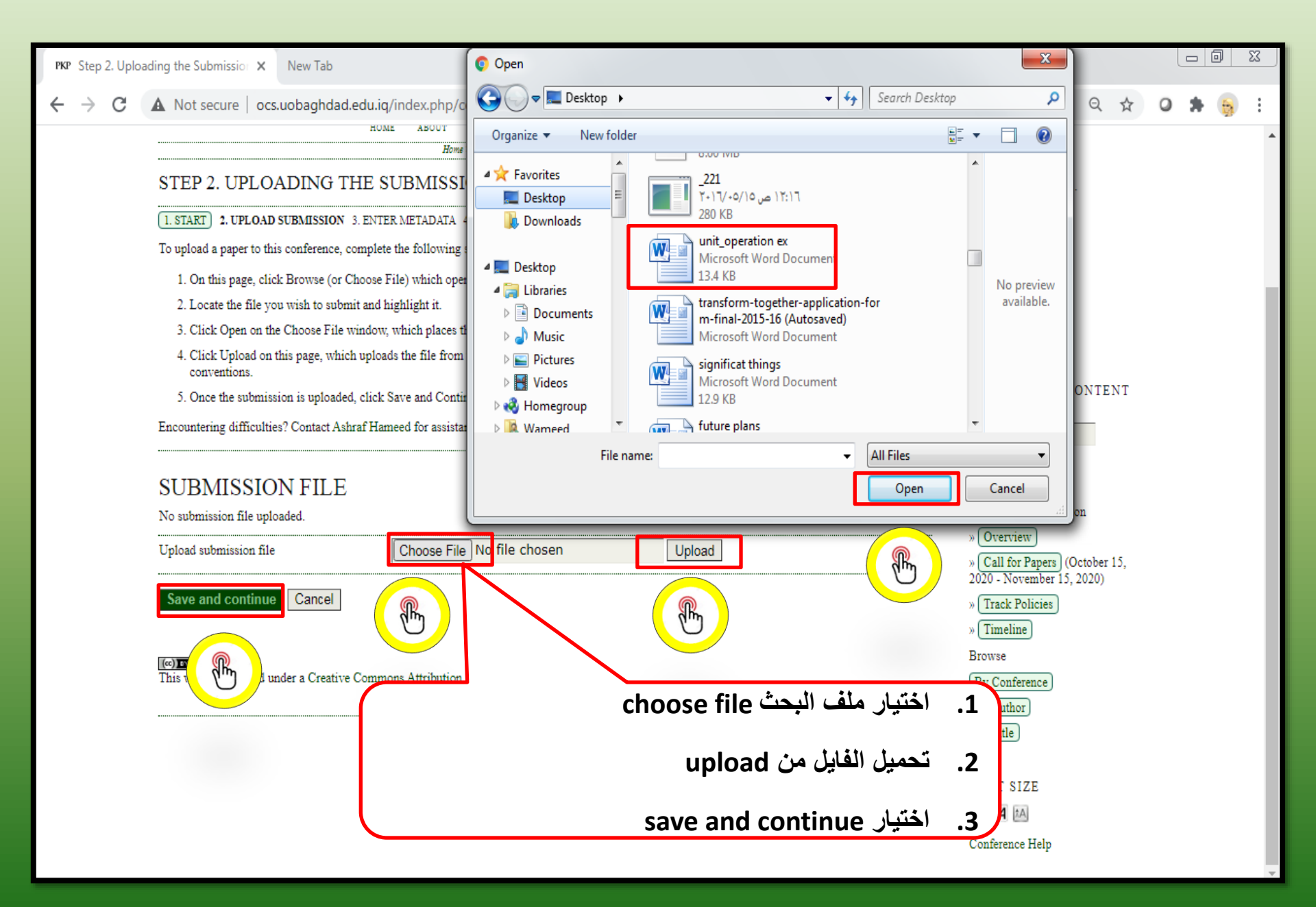

|                                                                                                    |                        |       | - |     | X   |
|----------------------------------------------------------------------------------------------------|------------------------|-------|---|-----|-----|
| PKP Step 2. Uploading the Submission × +                                                                                                    |                        |       | 6 |     |     |
| ← → C 🔺 Not secure   ocs.uobaghdad.edu.iq/index.php/coagri/1st/author/saveSubmit/2                                                                                                    | Q                      | ☆     | 0 | * ( | a i |
|                                                                                                    |                        |       |   |     | -   |
|                                                                                                    | OPEN CONFERENCE SVST   | EMS   |   |     |     |
| HOME ABOUT USER HOME SEARCH CURRENT CONFERENCES                                                                                                    | OFEN CONFERENCE 3131   | EWO   |   |     |     |
| Home > User > Author > Submission: > New Submission                                                                                                    | USER                   |       |   |     |     |
| STEP 2. UPLOADING THE SUBMISSION                                                                                                    | You are logged in as   |       |   |     |     |
| 1. START 2. UPLOAD SUBMISSION 3. ENTER METADATA 4. UPLOAD SUPPLEMENTARY FILES 5. CONFIRMATION                                                                                                    | My Profile             |       |   |     | - 1 |
| To upload a paper to this conference, complete the following steps.                                                                                                    | Log Out                |       |   |     | - 1 |
| 1. On this page, click Browse (or Choose File) which opens a Choose File window for locating the file on the hard drive of your computer.                                                                                                    |                        |       |   |     | - 1 |
| 2. Locate the file you wish to submit and highlight it.                                                                                                    | NOTIFICATIONS          |       |   |     | - 1 |
| 3. Click Open on the Choose File window, which places the name of the file on this page.                                                                                                    | View (6 new)<br>Manage |       |   |     | - 1 |
| <ol> <li>Click Upload on this page, which uploads the file from the computer to the conference's web site and renames it following the conference's<br/>conventions.</li> </ol>                                                                                                    | 8-                     |       |   |     | - 1 |
| 5. Once the submission is uploaded, click Save and Continue at the bottom of this page.                                                                                                    | CONFERENCE CONTR       | ENT   |   |     | - 1 |
| Encountering difficulties? Contact Ashraf Hameed for assistance.                                                                                                    | Search                 |       |   |     | - 1 |
|                                                                                                    |                        |       |   |     | - 1 |
| الملف الذي تم تحميلة الذي تم تحميلة الذي الملف الذي المالي الملف الذي المالي الملف الذي المالي المالي المالي ال                                                                                                    | معلومات                |       |   |     | - 1 |
| File name 33-41-1-SM docx                                                                                                    | ation                  |       |   |     | - 1 |
| Original file name unit_operation ex.docx                                                                                                    | بد <sub>(</sub> ) ح    |       |   |     | - 1 |
| File size 13KB<br>Date uploaded 2020-10-17 09:28 AM                                                                                                    | October ( من النظام    | r 15, |   |     |     |
| Replace submission file Choose File No file chosen Upload                                                                                                    | » Track Policies       |       |   |     | - 1 |
|                                                                                                    | » Timeline             |       |   |     | - 1 |
| Save and continue Cancel                                                                                                    | Browse                 |       |   |     | - 1 |
|                                                                                                    | By Conference          |       |   |     | - 1 |
| I seid a l'unitar la maria la maria la maria la maria la maria la maria la maria da maria da mari | By Author              |       |   |     | - 1 |
| This first fed under a Creative Commons Attribution.                                                                                                    | (by fine)              |       |   |     | - 1 |
|                                                                                                    | FONT SIZE              |       |   |     | - 1 |
|                                                                                                    | At A tA                |       |   |     |     |
|                                                                                                    |                        |       |   |     |     |

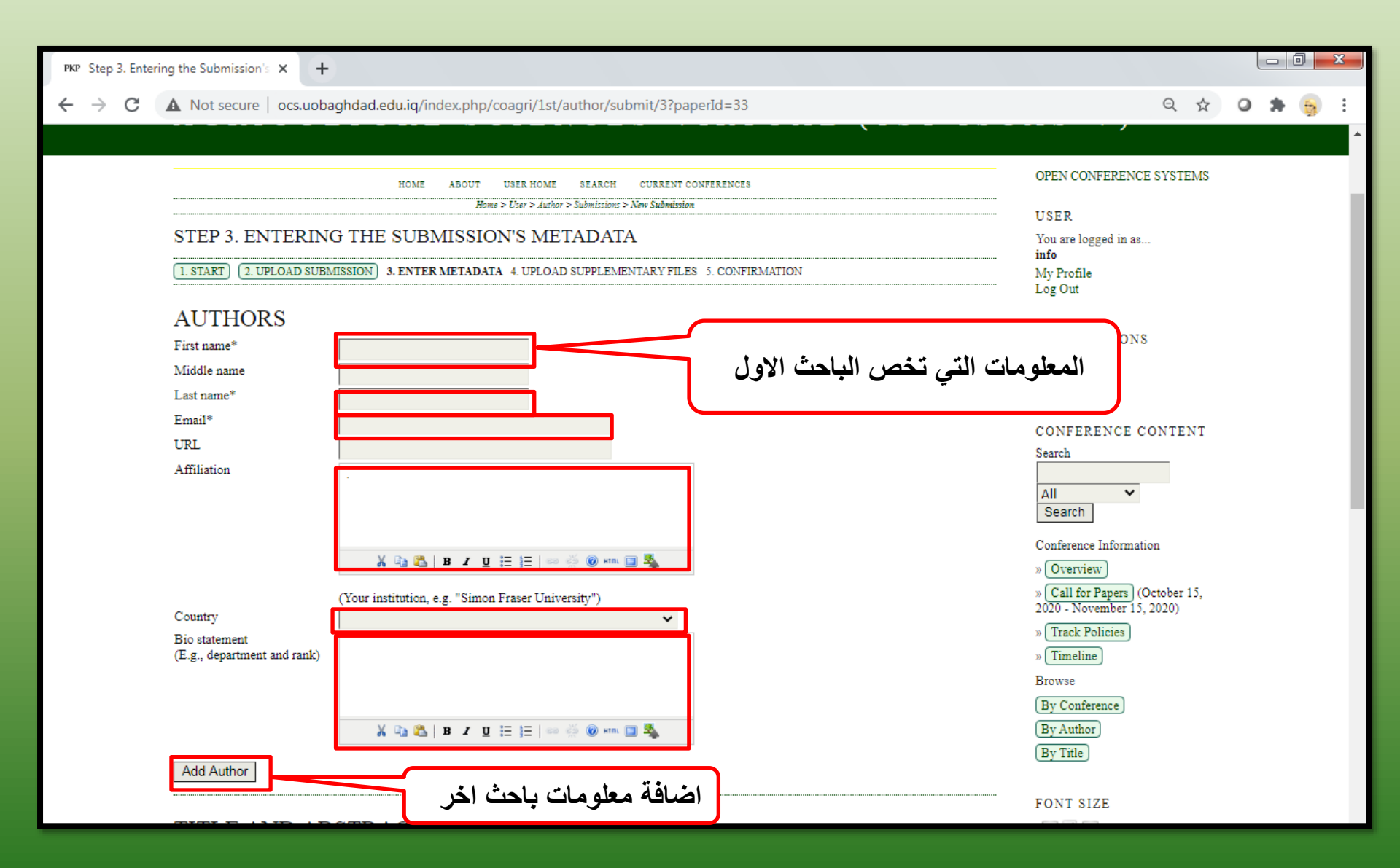

| PKP Step 3. Enterin             | ing the Submission's 🗙 New Tab X +                                                            |
|---------------------------------|-----------------------------------------------------------------------------------------------|
| $\leftrightarrow \rightarrow G$ | Not secure   ocs.uobaghdad.edu.iq/index.php/coagri/1st/author/submit/3?paperId=31             |
|                                 | Add Author                                                                                    |
|                                 | TITLE AND ABSTRACT<br>Title*<br>Abstract*                                                     |
|                                 |                                                                                               |
|                                 | INDEXING                                                                                      |
|                                 | اذا كان هناك جهات داعمة للبحث تذكر English=en; French=fr; Spanish=es. Additional codes.       |
|                                 | supporting agencies (اختياري)                                                                 |
|                                 | Identify agencies that provided funding or support for the work presented in this submission. |
|                                 | Agencies                                                                                      |
|                                 | Save and continue Cancel                                                                      |
|                                 | * Denotes required field الحفظ والاستمرار                                                     |

| $\odot$ |  | الزراعية | ية |
|---------|--|----------|----|
| ~       |  |          |    |

→ C A Not secure | ocs.uobaghdad.edu.iq/index.php/coagri/1st/author/submit/4?paperId=37

#### 1ST INTERNATIONAL CONFERENCE IN

#### AGRICULTURE SCIENCES-VIRTUAL (1ST ICAS-V)

- 0

| HOME ABOUT                                                                                                    | USER HOME SEARCH CURRENT CONFERENCES ANNOUNCE                                                                                                    | EMENTS O                                                                                                    | PEN CONFERENCE<br>YSTEMS |
|----------------------------------------------------------------------------------------------------|----------------------------------------------------------------------------------------------------|----------------------------------------------------------------------------------------------------|--------------------------|
|                                                                                                    | Home > User > Author > Submissions > New Submission                                                                                                    |                                                                                                    |                          |
| STEP 4. UPLOADIN                                                                                                    | U                                                                                                    | ISER                                                                                                    |                          |
| 1. START (2. UPLOAD SUBMIS<br>This optional step allows Supple<br>include (a) research instruments<br>sources that otherwise would be | SION 3. ENTER METADATA 4. UPLOAD SUPPLEMENTARY F<br>mentary Files to be added to a submission. The files, which can<br>(b) data sets, which comply with the terms of the study's researc<br>unavailable to readers. (d) figures and tables that cannot be integr | FILES 5. CONFIRMATION<br>be in any format, might<br>the thics review, (c)<br>trated into the text itself or | dy Profile<br>og Out     |
| other materials that add to the co                                                                                                    | ntribution of the work.                                                                                                    | N                                                                                                    | OTIFICATIONS             |
| ID TITLE                                                                                                    | ORIGINAL FILE NAME DATE UPLO                                                                                                    | ADED ACTION V                                                                                               | Tiew<br>Manage           |
| Λ                                                                                                    | o supplementary files have been added to this submission.                                                                                                    |                                                                                                    | -                        |
| Upload supplementary file                                                                                                    | Choose File No file chosen                                                                                                    |                                                                                                    | CONFERENCE<br>CONTENT    |
| Save and continue Can                                                                                                    | الحفظ والاستمرار                                                                                                    | s<br>[<br>[                                                                                                 | earch                    |
| This work consed under a Ca                                                                                                    | eative Commons Aurioution 5.0 License.                                                                                                    | L                                                                                                    | oouren                   |

| € → C | الزراعية × الإنتسة الزراعية × KP Step 5. Cor<br>A Not secure   ocs.uobaghdad.edi                                                                                                    | firming the Submissio × +<br>iq/index.php/coagri/1st/author/submit/!    | 5?paperId=37                     |                |                                      | ☆ <b>0 * 3</b> :                                                               |
|-------|----------------------------------------------------------------------------------------------------|-------------------------------------------------------------------------|----------------------------------|----------------|--------------------------------------|--------------------------------------------------------------------------------|
|       | 1ST INTE                                                                                                    | RNATIONAL                                                               | CONF                             | ERENCE         | IN                                   | Â                                                                              |
|       | AGRICUL                                                                                                    | FURE SCIEN                                                              | ICES-V                           | IRTUAL         | (1ST I                               | C A S - V )                                                                    |
|       | HOME ABOUT                                                                                                    | USER HOME SEARCH CURRENT CO<br>Home > User > Author > Submission: > New | NFERENCES ANNOUNCE<br>Submission | MENTS          | OPEN CONFERENCE<br>SYSTEMS           |                                                                                |
|       | STEP 5. CONFIRMING THE SUBMISSION         (1. START)       (2. UPLOAD SUBMISSION)       (3. ENTER METADATA)       (4. UPLOAD SUPPLEMENTARY FILES)       5.         CONFIRMATION         To submit your manuscript to 1st International Conference in Agriculture Sciences-Virtual (1st ICAS-v) click Finish Submission. The submission's principal contact will receive an acknowledgement by email and will be able to view the submission's progress through the editorial process by logging in t publishing with 1st International Conference in Agriculture Science       ur interest in Dubits of the submission's progress through the editorial process by logging in t publishing with 1st International Conference in Agriculture Science       ur interest in Dubits of the submission's progress through the editorial process by logging in t publishing with 1st International Conference in Agriculture Science       ur interest in Dubits of the submission's progress through the editorial process by logging in t publishing with 1st International Conference in Agriculture Science |                                                                         |                                  |                |                                      |                                                                                |
|       | FILE SUMMARY                                                                                                    |                                                                         |                                  | DATE UNI GADED | Manage<br>CONFERENCE                 | _                                                                              |
|       | 54 TEST 1.DOCX                                                                                                    | Submission File                                                         | 52KB                             | 10-21          | CONTENT<br>Search                    |                                                                                |
|       | Finish Submission Cance                                                                                                    | انهاء التقديم                                                           |                                  |                | All   Search  Conference Information | ۲ تشرین الأول، ۲۰۲۰<br>م 05:26 الأربعاء Local time<br>ح ص 10:26 الأربعاء 10:26 |

| 0                               | کیة علوم الهنسة الزراعیة × PKP 1st International Conference in A × +                                                                                                    |                            |
|---------------------------------|----------------------------------------------------------------------------------------------------|----------------------------|
| $\leftrightarrow \rightarrow c$ | ▲ Not secure   ocs.uobaghdad.edu.iq/index.php/coagri/1st                                                                                                    | 아 ☆ @ 🗯 🤤 🗄                |
|                                 | 1ST INTERNATIONAL CONFERENCE                                                                                                    | IN                         |
|                                 | AGRICULTURE SCIENCES-VIRTUAL                                                                                                    | (1 S T I C A S - V )       |
|                                 | HOME ABOUT LOG IN ACCOUNT SEARCH CURRENT CONFERENCES ANNOUNCEMENTS<br>Home > 1st International Conference in Agriculture Sciences-Virtual (1st ICAS-v) > 1st International Conference in Agriculture Sciences-Virtual (1st ICAS-v) | OPEN CONFERENCE<br>SYSTEMS |
|                                 | 1ST INTERNATIONAL CONFERENCE IN AGRICULTURE SCIENCES-<br>VIRTUAL (1ST ICAS-V)                                                                                                    | USER<br>Usemame            |
|                                 | ONLINE CONFERENCE USING ZOOM                                                                                                    | Remember ne                |
|                                 | DECEMBER 16, 2020 – DECEMBER 17, 2020                                                                                                    | N FICA<br>View             |
|                                 | التقييم ادخال                                                                                                    | لمعرفة حالة البحث ومراحل   |
|                                 | شاؤه                                                                                                    | معلومات الحساب الذي تم ان  |
|                                 |                                                                                                    | Search<br>All v<br>Search  |

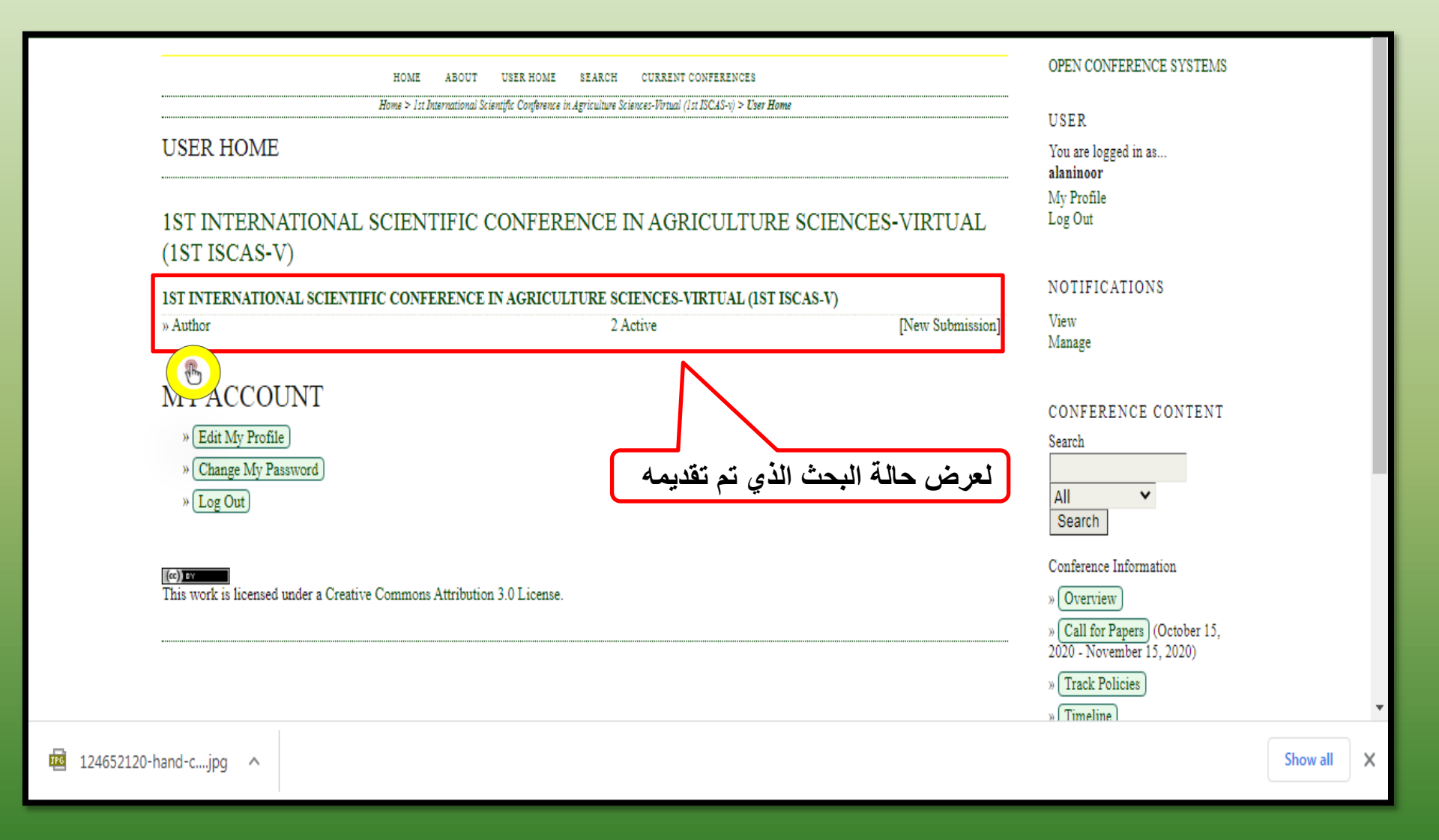

## AGRICULTURE SCIENCES-VIRTUAL (1ST ISCA

|                            |                                                                                                    |                             | HOME                          | ABOUT | USER HOME       | SEARCH           | CURRENT CONFERENCES |                |                          |
|----------------------------|----------------------------------------------------------------------------------------------------|-----------------------------|-------------------------------|-------|-----------------|------------------|---------------------|----------------|--------------------------|
|                            |                                                                                                    |                             |                               |       | Home > User > A | uthor > Active S | ubmissions          |                |                          |
| AC                         | TIVE SU                                                                                                    | JBMISS                      | SIONS                         |       |                 |                  |                     |                |                          |
| ACT                        | IVE AR                                                                                                    | CHIVE                       |                               |       |                 |                  |                     |                |                          |
| ID                         | MM-DD<br>SUBMIT                                                                                                    | TRACK                       | AUTHORS                       |       | TITLE           | 3                |                     |                | STATUS                   |
| 26                         | _                                                                                                    | 1Soi1                       | •                             |       | UNTI            | TLED             |                     | AWAI           | TING UPLOAD              |
| 27                         | _                                                                                                    | 1Soi1                       | •                             |       | UNTI            | TLED             |                     | AWAI           | TING UPLOAD              |
| 30                         | 10-16                                                                                                    | AME                         | Ahmed                         |       | DESIC<br>SYST   | GN AND IMP<br>EM | LEMENTATION OF PV   | PAPI           | ER IN REVIEW             |
| 31                         | 10-16                                                                                                    | 1Soi1                       |                               |       | M,NK            | l                |                     | PAPER IN REVIE | W: REVISIONS<br>REQUIRED |
| 1 - 4<br>Start 1<br>STEP ( | of 4 Items<br>nere to submi<br>ONE OF THE S                                                                                                    | it a paper to<br>SUBMISSIOI | this conference.<br>N PROCESS |       |                 |                  |                     |                | æ                        |
| (cc)) ev<br>This v         | هنا تظهر حالة البحث وفي حال كان هناك طلب<br>his work is licensed under a Creative Commons Attribution 3.0 لأجراء تعديلات واعادة ارسال نسخة معدلة |                             |                               |       |                 |                  |                     |                |                          |

| PKP #32 Review                    | × +                                                                                                    | the second by the second second s |                                                                                    |
|-----------------------------------|----------------------------------------------------------------------------------------------------|----------------------------------------------------------------------------------------------------|------------------------------------------------------------------------------------|
| $\leftrightarrow$ $\rightarrow$ C | A Not secure   ocs.uoba                                                                                   | aghdad.edu.iq/index.php/coagri/1st/author/submissionReview/32                                                                                                    | ९ 🖈 🥥 🏚 😜 :                                                                        |
|                                   | (SUMMARY) (REVIEW)                                                                                        |                                                                                                    | My Profile<br>Log Out                                                              |
|                                   | SUBMISSION                                                                                                |                                                                                                    |                                                                                    |
|                                   | Authors                                                                                                   | 1st ICSAS-V. 📼                                                                                                    | AUTHOR                                                                             |
|                                   | Title                                                                                                    | test                                                                                                    | Submissions                                                                        |
|                                   | Track<br>Director                                                                                         | Soil, Water, Marshes, Desertification Combat/ التكرية والاهوان ومكافحة التصبحر<br>1st ICSAS-V . 📼                                                                                                    | Active (4)<br>Archive (0)<br>New Submission                                        |
|                                   | PEER REVIEW                                                                                               |                                                                                                    | NOTIFICATIONS                                                                      |
|                                   | Review Version<br>Initiated<br>Last modified<br>Unloaded file                                             | 32-40-1-RV.DOCX 2020-10-17<br>                                                                                                    | View (6 new)<br>Manage                                                             |
|                                   | Director Version                                                                                          | None                                                                                                    | CONFERENCE CONTENT                                                                 |
|                                   | Author Version                                                                                            | None                                                                                                    | CONFERENCE CONTENT                                                                 |
|                                   | DIRECTOR DE<br>Decision<br>Notify Director<br>Director Version<br>Author Version<br>Upload Author Version | CISION<br>Revisions Required 2020-10-17<br>Director/Author Email Record No Comments<br>None<br>None<br>Choose File No file chosen<br>Upload                                                                                                    | All  Search Conference Information % Overview % Call for Papers (October 15, 2020) |
|                                   | LAYOUT<br>Galley Format                                                                                   | FILE None جعد الاطلاع على ملاحظات                                                                                                    | » Track Policies<br>» Timeline<br>يتم تحميل ملف البحث ب                            |
|                                   | Supplementary Files                                                                                       | FILE<br>None                                                                                                    | المقيميين و اجراء التعدي                                                           |
|                                   | (ee))<br>This work is licensed under a                                                                    | Creative Commons Attribution 3.0 License.                                                                                                    |                                                                                    |

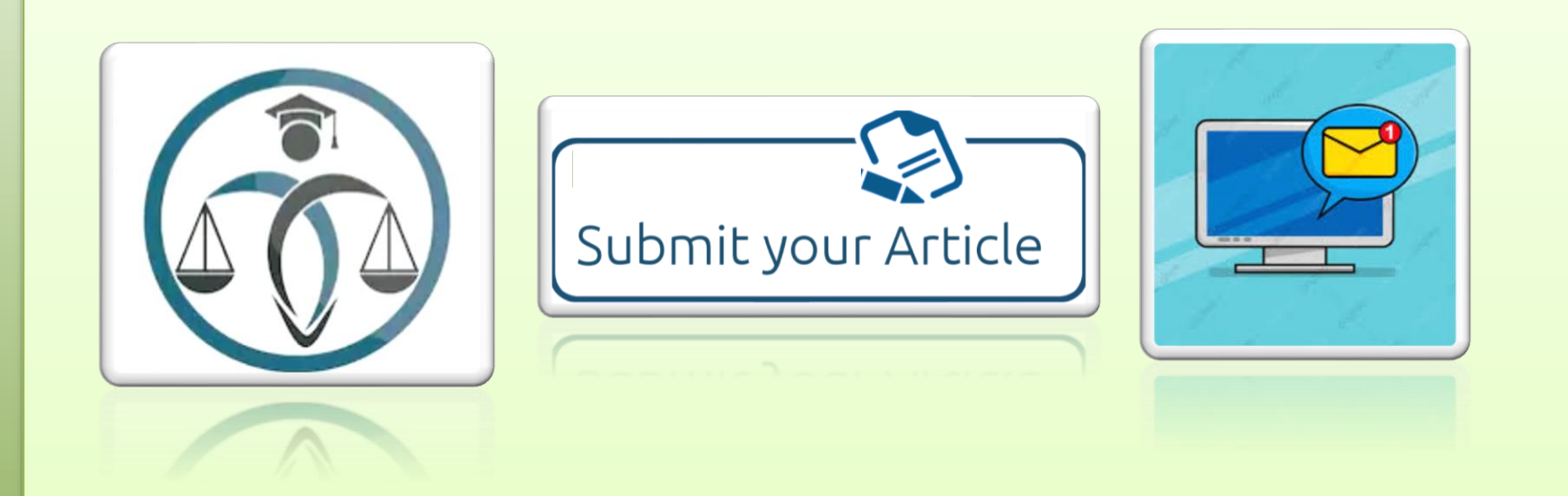

ستصلك اشعارات عن طريق البريد الالكتروني لكل مراحل رفع البحث ومتطلبات التقييم وكذلك قرار لجنة التقييم بالقبول او الرفض

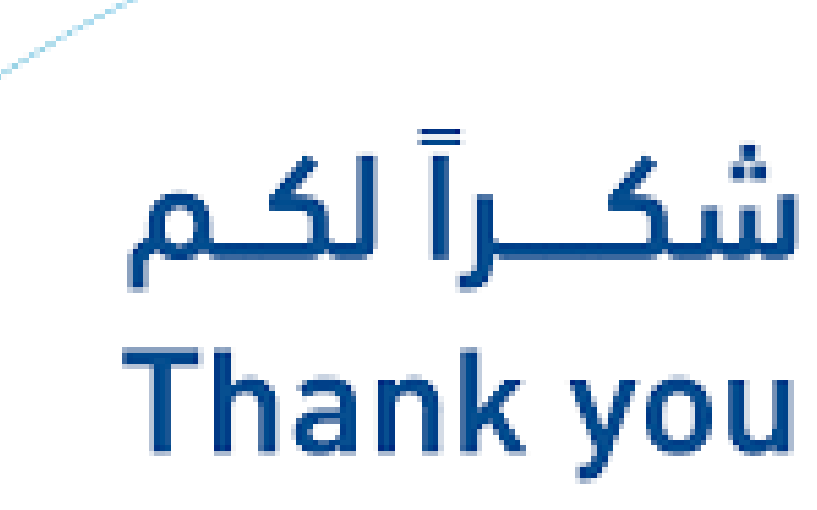

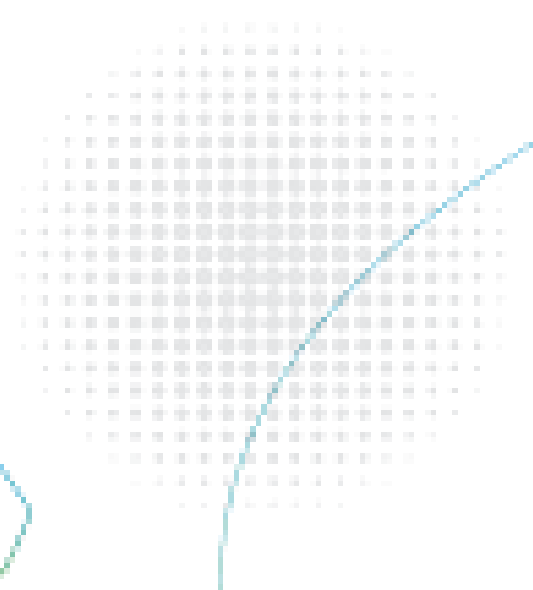